EN

# RTL-TH DIGITAL Regulation Box

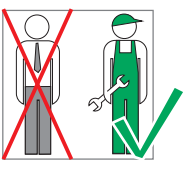

Refer DIN E syster DIN E

Work on heating systems must only be done by qualified professional personnel and in accordance with the respective applicable regulations, guidelines and rules of engineering.

#### Refer in particular to:

**DIN EN 1264:** Surface integrated heating and cooling systems

DIN EN 12828: Heating systems in buildings DIN 18 380: Heating systems and central hot water heating systems VDE 0100: Creating low voltage systems VDI 2035: Scale formation in domestic water heating systems and water heating systems BGV: German Professional Association Regulations (accident prevention regulations)

DIN = The German Institute for Standardisation EN = European Standards VDE = German Association for Electrical, Electronic & Information Technologies VDI = Association of German Engineers

# 1. Features

| Features                           | RIL-IH DIGITAL<br>Regulation Box |
|------------------------------------|----------------------------------|
| Room temperature regulation        | $\checkmark$                     |
| Return flow temperature limitation | 10 - 50 °C                       |
| Room temperature controller        | $\checkmark$                     |
| Ventilation                        | $\checkmark$                     |
| Flowmeter                          | $\checkmark$                     |
| Electro-thermal actuator           | $\checkmark$                     |
| "easy-connect" plug-in connection  | $\checkmark$                     |

# 2. Area of Application

### Heating systems

For combined radiator-surface heatings the RTL-TH DIGITAL Regulation Box is used for the **room temperature-dependent regulation** of the surface heating **while limiting the return flow temperature**.

# 3. Technical Description

The **regulation box** consists of a wall insulation box with a pre-mounted valve module, an electrothermal actuator, a protective cap, an air vent plug, a flowmeter for measuring and regulating the volume flow and a wall cover.

The **valve module** is provided with a 3/4" male thread (Euro taper) for a connection via Simplex compression adapter on the pipe side. The valve is comfortable activated with the **room** 

The valve is comfortable activated with the **room** temperature controller RTL-TH DIGITAL.

This programmable temperature controller allows programming switching events (up to 9 per day) and temperatures according to personal needs. After installation the device automatically shows the time of day and the room temperature.

In AUTO mode, the heater will be automatically activated according to programmed time and temperature. Program 1 is the default pre-set program (see 8. room temperature controller).

Room temperature will be regulated based on the

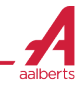

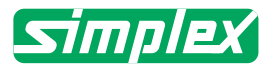

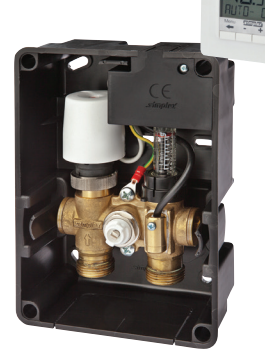

room temperature. The return flow temperature of the surface heating (measured by the remote sensor) will be limited. The heater will be switched on when the room temperature drops below the current set-point.

In case of function **"Min Return Temp"** (H3) it will be heated if the return temperature drops below the set min-value. This is even when the room temperature is too high (permanent floor temperature).

In case of function **"Max Return Temp"** (H3) heating will be stopped if the return temperature exceeds the set max-value. This is even when the room temperature is too low.

Adjusting the maximum return temperature "Max Return Temp" (H3) is absolutely necessary for reliable and troublefree operation because otherwise there might be damage to the floor structure!

### Caution:

The maximum permissible supply flow temperature of the surface heating must be respected.

# 4. Installation

# Note for arranging the regulating box in rooms with showers or bathtubs:

The regulation box has to be arranged outside of the zones 0, 1 and 2 in conformity with DIN VDE 0100-701 to prevent contact with splashing water.

Prepare the insulation box for the mounting by inserting the fixing clips from the backside into the drill holes at the corner points of the box and securing them with the supplied screws so that they cannot fall out.

The fixing clips are arranged crossed-over. The clips can also be exchanged in any way depending upon the construction site situation. The clips can be moved horizontally in order to create a depth compensation as long as the screws have not been finally fixed.

The box is positioned to fixing clips on the rough wall in a sufficiently large wall recess (approx. 180 x 230 mm). Please pay attention to the mark of the protective cap to the surface of the finished wall in order to adjust the box optimally in the depth. Afterwards fix the box with the adjusting screws.

Before the connection of the pipings, the notches on the box are to be formed by breaking out the walls at the corresponding positions.

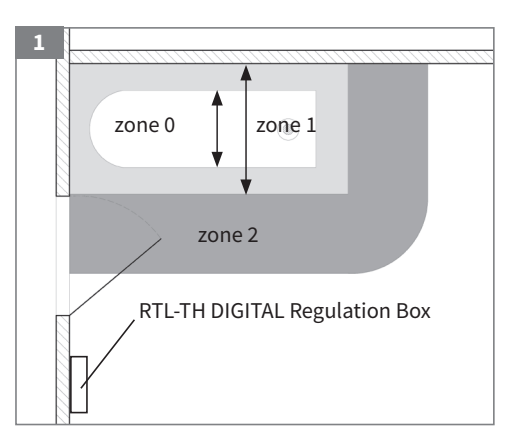

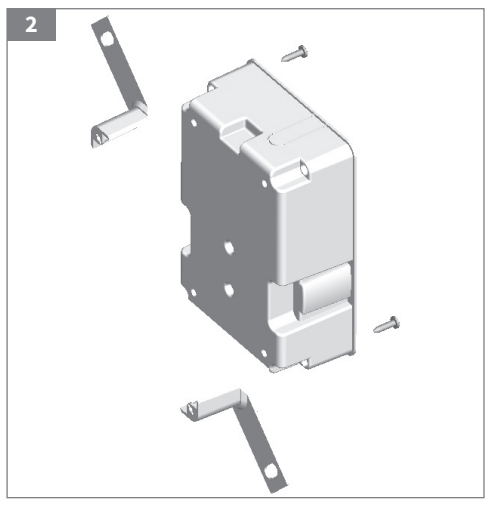

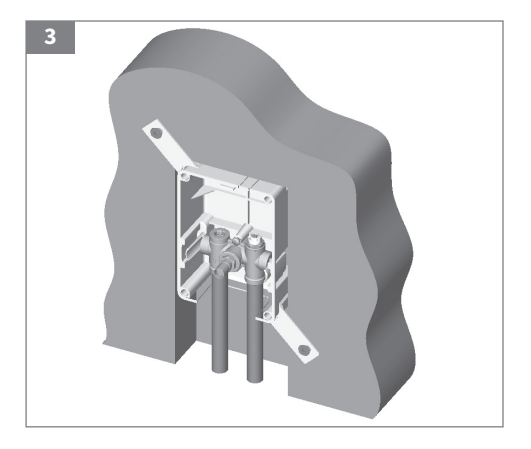

Please pay attention to a tension-free installation and the correct flow direction (supply flow left - see arrow mark!) when connecting the piping system. Reversely mounted connections cause valve noises and a bad control behaviour. Tension-free compression connection must also be guaranteed when the system is in operation, i.e. expansion loops or appropriate securing of the pipeline must be provided.

Before starting the plaster and wall covering works, the box is to be covered with a protective cap. The remaining space between the box and the wall notch can be filled with PU foam. 3 After finishing the wall covering works, the final mounting is done by removing the protective cap and putting on the wall cover.

# Installation Room Temperature Controller

**Caution:** The room temperature controller must only be opened and installed by a qualified electrician, according to the wiring diagram on the device and in this installation instructions and in compliance with all applicable safety regulations. To maintain compliance with Protection Class II, user access to the rear of the device must be prevented.

This electronic device is an "independently mounted regulation". It is used to control the temperature only in dry and cloesed rooms, under normal environmental conditions. It conforms to EN 60730 and works according to operating principle 1C.

# The controller should be mounted at a location in the room which:

- can be easily accessed
- is free of curtains, cabinets, shelves, etc.
- allows free air circulation
- is not exposed to direct sunlight
- is not draughty (when doors or windows are opened)
- is not directly influenced by the source of heat
- is not located on an outer wall
- is approx. 1.5 m above the floor

#### Fitting in a conduit box Ø 60 mm 6a

Remove the display unit Remove the frame Mount it following the reverse procedure

Caution: Mounting in plastic wall boxes only.

To insert or remove a flexible wire press pin. 6b

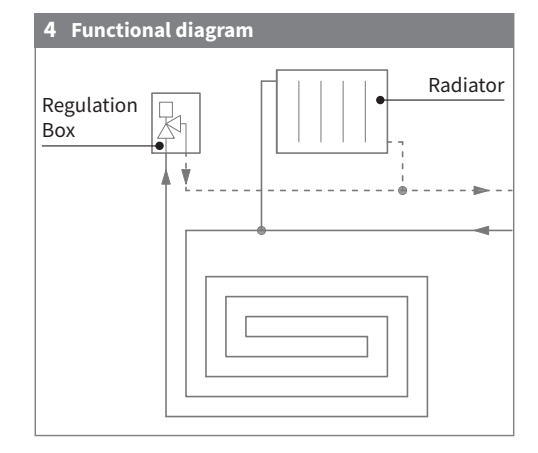

#### 5 Installation diagram

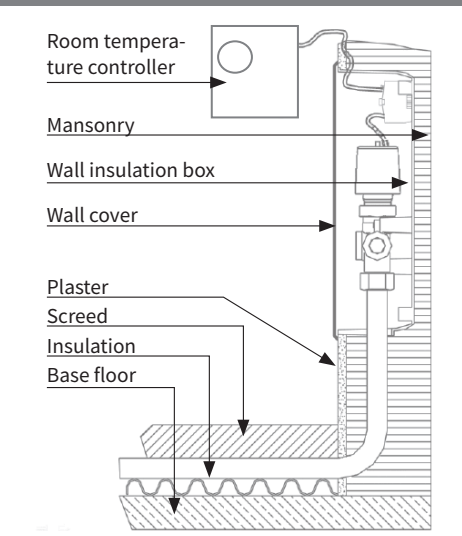

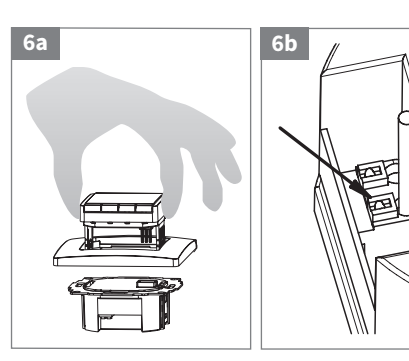

The plastic tab must be in place to provide insulation between the terminals/wires and the mounting screw 6c

# **Eletcric Connection**

Remove the splash guard for connecting terminal in the box 7a

Caution: Disconnect electric circuit from supply.

# Connecting according to wiring diagram.

For solid and flexible wires 1 - 2.5 mm<sup>2</sup>.

The return temperature sensor (plug 3 and 4 on the regulation box) can be connected by using a 2-lead cable suitable for 230 V up to 50 m. Avoid laying sensor cable alongside power cables, for example inside a conduit.

The protective earth is pre-wired on the housing and can be connected to the terminal box using the prepared 2-pin terminal connector.

Caution: The sensor is at mains voltage.

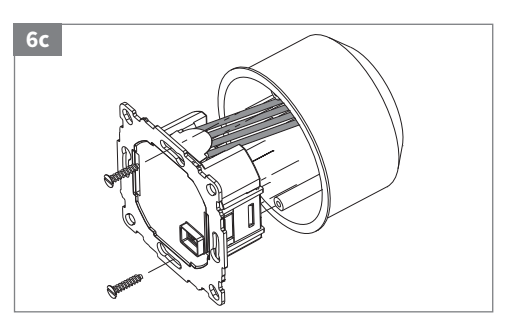

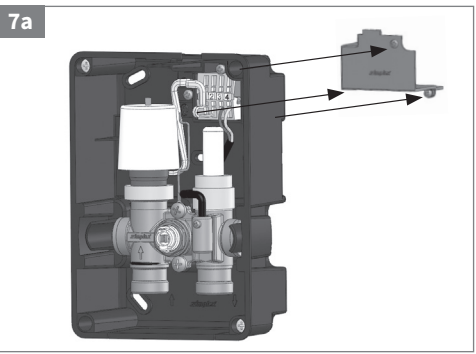

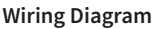

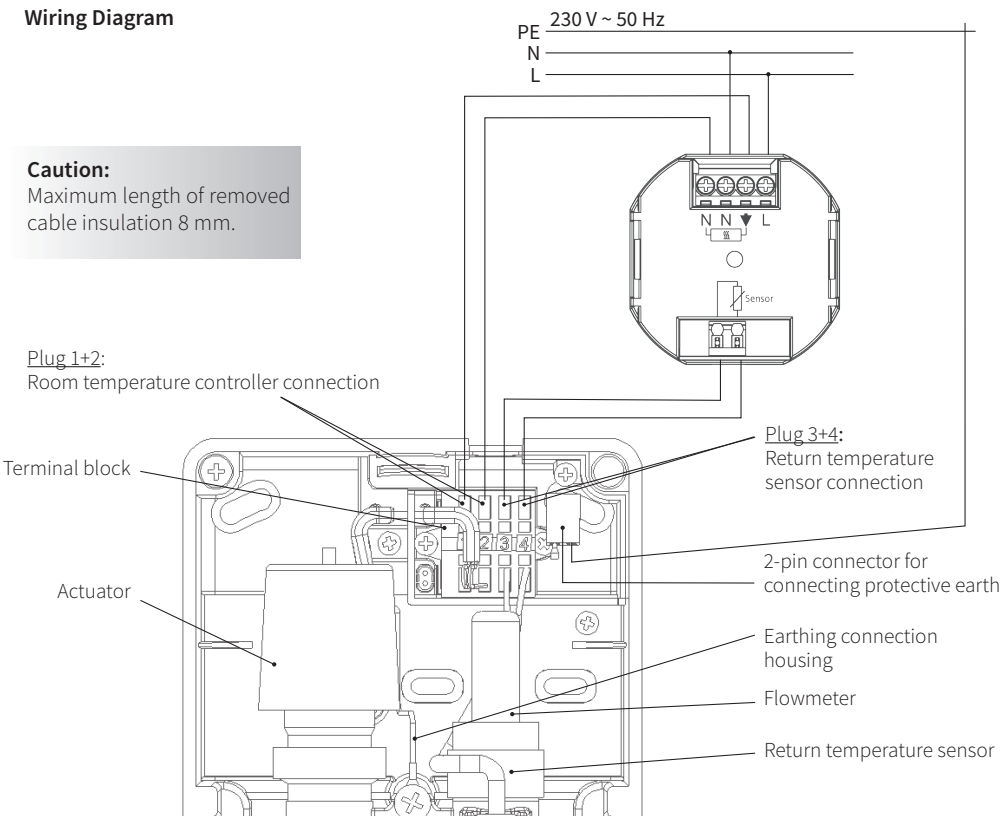

# 5. Technical Data

#### **Room Temperature Controller**

| Туре                                                              | RTL-TH DIGITAL (type 527 8134)                    |
|-------------------------------------------------------------------|---------------------------------------------------|
| Supply voltage                                                    | 230 V AC 50 HZ (195253 V)                         |
| Room temperature setting range                                    | 5 °C 30 °C; in 0.5 °C steps                       |
| Return temperature setting range                                  | 10 °C 50 °C; in 0.5 °C steps                      |
| Temperature resolution                                            | 0.1 °C steps                                      |
| Output Relay                                                      | NO contact                                        |
| Switching current                                                 | 10 mA 10(4) A, 230 V~                             |
| Output signal                                                     | Pulse width modulation (PWM)                      |
| Minimum programmable time                                         | 10 min.                                           |
| Power consumption                                                 | ~ 1.2 W                                           |
| Accuracy of clock                                                 | < 4 min. / year                                   |
| Power reserve                                                     | ~ 10 years                                        |
| Ambient temperature                                               | operating 0 °C up to 40 °C (without condensation) |
| Storage                                                           | -20 °C up to 70 °C (without condensation)         |
| Voltage and current for the purposes of interference measurements | 230 V, 0.1 A                                      |
| Degree of protection                                              | IP 30                                             |
| Protection class of housing                                       | II (see installation room temperature controller) |
| Cable length return temperature sensor                            | 4 - 50 m                                          |

### **Regulation Box**

| Angle compensation box                 | 6°                                              |
|----------------------------------------|-------------------------------------------------|
| Angle compensation cover               | 6°                                              |
| Depth compensation                     | 23 mm                                           |
| Axial distance valve                   | 50 mm                                           |
| Connecting dimensions for the pipeline | 3/4" male thread,<br>Euro taper DIN EN<br>16313 |
| Electrical connection                  | 2-lead; 0.5 mm <sup>2</sup>                     |
| Cable layout                           | 0.5 mm <sup>2</sup> ; 2-lead                    |
|                                        |                                                 |

### Actuator

| Connection thread                               | M 30 x 1.5      |
|-------------------------------------------------|-----------------|
| Rated voltage                                   | 230 V ~         |
| Maximum switch-on                               | 0.5 A           |
| Continuous output                               | 2.5 - 3 W       |
| Design                                          | normally closed |
| Degree of protection /<br>Protection class      | IP42 / II       |
| Overtension protection /<br>Position indication | present         |
|                                                 |                 |

### 6. Ventilation

The system can be ventilated as necessary using the ventilation valve installed.

### 7. Flowmeter

Flowmeter regulating valve for the regulating the volume flow. The upper part of the valve consists of a valve cone with a rising spindle and a handwheel for adjustment. The sight glass is installed in the hand wheel where the flow can be read directly in L/min on the printed scale depending upon the position of indicator unit. The adjustment on the flowmeter can be blocked by the delivered stop cap and sealed if desired.

#### Volume Flow Regulation

Remove the lock cap. The control is performed by turning the black handwheel whereby the valve cone will be turned down when turning to the right. The volume flow will decrease until reaching the complete blocking. The opening of the valve is performed by turning it in the opposite direction.

#### **Cleaning Flowmeter**

The sight glass and measuring spring can be removed for maintenance and cleaned, even at full system pressure. In order to do so, hold the black hand wheel firmly and turn to the left to remove the sight glass.

# Do not use any tools when removing the sight glass! Risk of breakage!

Unscrew the sight glass quickly and removed, together with the spring located inside. The flowmeter locks automatically once the sight glass and spring have been removed. In this condition, there may be some slight water loss from the valve. Clean the sight glass quickly and screw together again in the opposite order.

# 8. Room Temperature Controller

# 8.1 Features

- One line text display for simplified operation
- Back light
- Real time clock (setting of year, month, day, time)
- Automatic Summer- Winter time change over
- Max 9 events per day (each day independently)
- Pre-set and adjustable programs
- Optimum-Start
- Arm chair programming (with display unit removed)
- OFF-Function, key ← to be pressed for 10 sec.
- Holiday-Mode (date from until can be set)
- Timer (Party) specific temperature for configurable duration
- Energy consumption display (heating on time \* cost) for last 2 days, -week, -month, -year
- Energy cost per hour configurable
- Frost protection
- Range limits for adjusting max and min temp.
- Access protection
- Operating language can be selected
- Valve protection
- Adaptation to valves normally open or normally closed

# 8.2 Operation Instructions

# The most important functions at a glace

### Pre-set programs

There are 3 pre-set time/temperature programs in the controller. Pre-set program 1 is the default (see next page). Therefore, if pre-set program 1 is the best program to suit the application, there will be no need to change the time/temperature settings on the device.

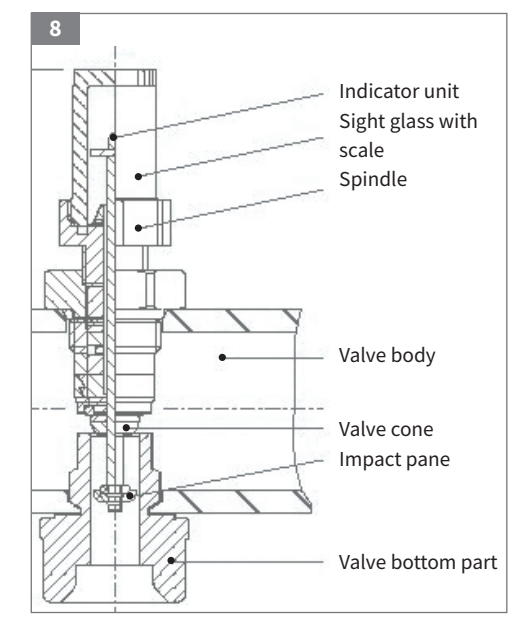

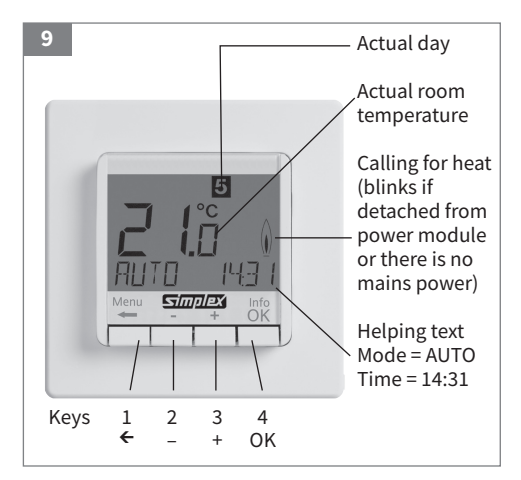

| Setting a<br>constant room<br>temperature<br>without the timer<br>programming -<br>function<br>"manual" | Press <b>key 1</b> to access the menu. Press <b>key 3</b> (+) twice until the menu option <b>MAN</b> appears.<br>Select this mode by pressing <b>key 4</b> (OK). Selecting this option will automatically take you from<br>the menu and return you to the normal display mode. <b>MAN</b> will be displayed at bottom left of<br>the display.<br>The desired room temperature can be set using <b>keys 2</b> (-) and <b>3</b> (+).<br>This will apply until altered; timer programs are deactivated.                                                                                                    |
|----------------------------------------------------------------------------------------------------|----------------------------------------------------------------------------------------------------|
| Activating timer<br>programming -<br>function<br>"automatic"                                            | Press <b>key 1</b> to return to the menu. Press <b>key 3</b> (+) once until the menu option <b>AUTO</b> appears.<br>Select thus mode by pressing <b>key 4</b> (OK).<br>Selecting this option will automatically take you<br>from the menu and return you to the normal display mode. <b>AUTO</b> will be displayed at bottom<br>left of the display.<br>If no other selection has been made, pre-set timer program 1 will be active.                                                                                                    |
| Changing the<br>currently<br>selected room<br>temperature                                               | Set the desired room temperature from the normal display by pressing <b>keys 2</b> (-) or <b>3</b> (+) and confirm with <b>key 4</b> (OK).<br>During the change the desired temperature will flash, then the display will change back to the standard setting (either desired or current temperature, as required – see Complete Instructions G10).<br>If the <b>MAN</b> function is active, the change will be permanently set as the new desired temperature. If the <b>AUTO</b> feature is active, the change will be valid until the next programmed timer switch time. When this time is reached, the programmed temperature will be set as the new desired temperature. The program will then continue to run as normal. |
| Selecting pre-set<br>setting times<br>(programs)                                                        | Press key 1 to return to the menu. Press key 3 (+) six times until the menu option USER<br>SETTINGS appears.<br>Press key 4 (OK) to select this sub-menu. This will bring up menu option 6.1 SELECT PROGRAM.<br>Press key 4 to select the menu. Select the desired program (1 to 3) with keys 2 (-) or 3 (+) and<br>confirm with key 4 (OK).<br>Leave the menu by pressing key 1 (←) twice.                                                                                                    |
| Programming<br>your own setting<br>times                                                                | See room thermostat complete Instructions 8.4                                                                                                    |

# 8.3 Short Instructions Installer Settings

| Setting the return tempera- | Press <b>key 1</b> to access the menu. Press <b>key 3</b> (+) seven times until the menu option <b>INSTALLER SETTINGS</b> appears. |
|-----------------------------|----------------------------------------------------------------------------------------------------|
| ture in the floor           | Press <b>key 4</b> (OK) to select this sub-menu.                                                                                   |
| circuit                     | The menu option H1 APPLICATION will appear. Press key 3 two more times to reach                                                    |
|                             | menu option H3 RETURN TEMP LIMITS MIN/MAX. Press key 4 (OK) to select this menu.                                                   |
|                             | You will first see the lower temperature limit flashing. The standard setting here is <b>OFF</b> . If                              |
|                             | desired, you can press keys 2 (-) and 3 (+) to set the lower temperature limit, i.e. the lowest                                    |
|                             | return water temperature, within the range 10°C to 35°C. The recommended setting is                                                |
|                             | OFF.                                                                                                    |
|                             | Confirm the value displayed by pressing <b>key 4</b> (OK). You will automatically go back to the                                   |
|                             | display used for setting the upper return temperature limit. This can be altered within the                                        |
|                             | range 10 °C to 50 °C.                                                                                                    |
|                             | <b>Note</b> : due to the latency of the valve actuator, a higher water temperature may briefly be                                  |
|                             | achieved! To avoid unnecessary temperature spikes in the floor temperature, select the                                             |
|                             | minimum temperature for optimal living comfort. The standard setting is 35 °C.                                                     |
|                             | Confirm again using <b>key 4</b> (OK) and leave the menu by pressing <b>key 1</b> (←) twice.                                       |

#### 8.4 Detailed Instructions

#### **Pre-set Programs**

There are 3 pre-set time/temperature programs in the controller. Pre-set **program 1** (as shown below) is the default. Therefore, if pre-set program 1 is the

best program to suit the application, there will be no need to change the time/temperature settings on the device. To select another program see G1 (Program select).

| Program 1                |         |         |           |       |         |              | *c                                                                  | L I   |
|--------------------------|---------|---------|-----------|-------|---------|--------------|---------------------------------------------------------------------|-------|
| 0                        |         | Monda   | y to Frid | lay   |         |              |                                                                     |       |
| Events                   | 1       | 2       | 3         | 4     | 5       | 6            | 20                                                                  |       |
| Time                     | 06:00   | 08:30   | 12:00     | 14:00 | 17:00   | 22:00        | 19.                                                                 |       |
| Temperature °            | C 21.0  | 18.0    | 21.0      | 18.0  | 21.0    | 15.0         |                                                                     |       |
|                          | 5       | aturday | and Su    | nday  |         |              | 16 Mo - Fr<br>Sa - So                                               |       |
| Events                   | 1       | 2       | 3         | 4     | 5       | 6            | 14                                                                  |       |
| Time                     | 07:00   | 10:00   | 12:00     | 14:00 | 17:00   | 23:00/22:00* | 6:00 h 8:00 h 10:00 h 12:00 h 14:00 h 16:00 h 18:00 h 20:00 h       | 22:00 |
| Temperature °            | C 21.0  | 18.0    | 21.0      | 21.0  | 21.0    | 15.0         | *23:00/22:00 = 23:00 for Saturday                                   |       |
| Program 2                |         |         |           |       |         |              | · · · · · · · · · · · · · · · · · · ·                               |       |
|                          |         | Monda   | y to Frid | lay   |         |              |                                                                     |       |
| Events                   | 1       | 2       | 3         | 4     | 5       | 6            | 20.                                                                 |       |
| Time                     | 06:00   | 08:30   | 12:00     | 14:00 | 17:00   | 22:00        | 19                                                                  |       |
| Temperature °            | C 21.0  | 18.0    | 21.0      | 18.0  | 21.0    | 15.0         | 18                                                                  |       |
|                          |         | aturday | and Su    | ndav  |         |              | 16 Mo - Fr                                                          |       |
| Evonts                   | 1       | aturuay | and Su    | nuuy  |         | 2            | 15                                                                  | H     |
| Time                     | 07.00   |         |           |       | 22      | 2            | 14<br>6:00 h 8:00 h 10:00 h 12:00 h 14:00 h 16:00 h 18:00 h 20:00 h | 22:00 |
| Tomporaturo °            | C 21.0  |         |           |       | 23      | 15.0         | *22:00/22:00 - 22:00 for Coturdou                                   |       |
| Temperature              | C 21.0  |         |           |       |         | 13.0         | 23:00/22:00 = 23:00 for Saturday                                    |       |
| Program 3                |         |         |           |       |         |              | °¢                                                                  |       |
|                          |         | Monda   | y to Frid | lay   |         |              |                                                                     |       |
| Events                   | 1       | 2       |           | 3     | 4       |              | 20                                                                  |       |
| Time                     | 06:00   | 08:30   |           | 17:00 | 22:00   |              | 19.                                                                 |       |
| Temperature <sup>o</sup> | °C 21.0 | 18.0    |           | 21.0  | 15.0    |              |                                                                     |       |
|                          | 5       | aturday | and Su    | nday  |         |              | 16 Mo - Fr                                                          |       |
| Events                   | 1       | 2       |           | 3     | 4       |              | 15 Jacob 3d - 30                                                    | -i    |
| Time                     | 07:00   | 10:00   |           | 12:00 | 23:00/2 | 2:00*        | 6:00 h 8:00 h 10:00 h 12:00 h 14:00 h 16:00 h 18:00 h 20:00 h       | 22:00 |
|                          |         |         |           |       | 15.0    |              |                                                                     |       |
| Temperature <sup>o</sup> | °C 21.0 | 18.0    |           | 21.0  | 15.0    |              |                                                                     |       |

### Notes for Programming

Activated settings terminate automatically 3 min. after the last key press, without saving. They return to the mode which was active before entering the settings, e.g. AUTO, MAN, HOLIDAY, TIMER, AT HOME

### Troubleshooting

- Entering a code: change value with + key then press OK
- When going through user or installer settings the item number used in the manual will be displayed, e.g. G1 "Program select"
- There may be gaps in the sequence of menu numbers.

| 1. It is getting warm too late:                 | <ul> <li>a. Are clock and program events set correctly?</li> <li>b. Is the "Optimum Start" feature switched on? (see H7)<br/>Did the controller had enough time (serveral days) to<br/>adapt to the room's characteristics?</li> <li>c. Is an automatic change between Summer and Winter time<br/>activated? (see G5)</li> </ul> |
|-------------------------------------------------|----------------------------------------------------------------------------------------------------|
| 2. The controller does not accept any changes:  | Is access protection switched on? (see G6)                                                                                                    |
| 3. The range of temperature setting is limited: | Are temperature limits set (see G7)                                                                                                    |
| 4. Temperature display doesn't change:          | Is display of set-temperature activated ? (see G10)                                                                                                    |
| 5. The room heats up too slow:                  | The return temperature may be limited from the controller's max-limiter (see H3).                                                                                                    |
| 6. The room becomes too warm:                   | The return temperature may be limited from the controller's Min-limiter. (see H3)                                                                                                    |

# Description of Functions and Operation

# How the room temperatur controller can be used.

| Change temperature until next switching event             | > see keys + - in AUTO              |
|-----------------------------------------------------------|-------------------------------------|
| Controlling the temperature according to pre-set profiles | > see main menu, AUTO               |
| Set a constant temperature (manual operation)             | > see main menu, MAN                |
| Set temperature for a number of hours                     | > see main menu, TIMER              |
| Set temperature for a specific date                       | > see main menu, HOLIDAY            |
| Use a separate program for special days                   | > see main menu, AT HOME            |
| Adjust the controller to personal needs                   | > see main menu, USER SETTINGS      |
| Adjust the controller to application needs                | > see main menu, INSTALLER SETTINGS |

| Keys            | to confirm / activate                                                                                                    |    |  |  |  |  |
|-----------------|----------------------------------------------------------------------------------------------------|----|--|--|--|--|
| + – in AUTO (-) | Set temperature temporarily until next switching event. Indicated by "-" behind <b>AUTO</b> First key-press shows set value, following ones change it. | ОК |  |  |  |  |
| + – in menu     | Scroll through the menu                                                                                                    |    |  |  |  |  |
| ОК              | Accepts modification / selection                                                                                                    |    |  |  |  |  |
| Info            | Show related details in <b>AUTO, MAN, TIMER, HOLIDAY, AT-HOME</b> .<br>To cancel press key again.                                                      |    |  |  |  |  |
| Menu            | Enter menus. + – key to move                                                                                                    |    |  |  |  |  |
| ÷               | Go one step back                                                                                                    |    |  |  |  |  |
| ← for 10 sec.   | Switch off connected load. Display shows <b>OFF</b> . Details see G4                                                                                   |    |  |  |  |  |

# Main Menu

# to confirm / activate

| Α | MENU                    | Use + – <b>keys</b> in order to navigate through the menu                                                                                                    |    |
|---|-------------------------|----------------------------------------------------------------------------------------------------|----|
| В | AUTO                    | The temperature will be controlled automatically according to the time<br>and temperature of the selected program, see G1. Use <b>+ – keys</b> to<br>change temperature until next switching event.                                                                                                    | ОК |
| С | MAN                     | The temperature will be controlled continuously according to the temperature set in this menu. Use <b>+ – key</b> to change temperature.                                                                                                    | ок |
| D | TIMER                   | The temperature will be controlled temporarily according to the hours<br>and temperature set in this menu. On terminating <b>TIMER</b> mode, the pre-<br>viously active mode will be re-activated. <b>HOLIDAY</b> terminates <b>TIMER</b> .                                                                                                    | ОК |
| E | HOLIDAY                 | The temperature will be controlled between the dates and the tempe-<br>rature set in this menu. <b>HOLIDAY</b> starts at 0 h of the first day, it ends at<br>24 h of the last day. In the period of time before <b>HOLIDAY</b> starts, <b>AUTO</b><br>will be active. While waiting for holiday start date, other mode can be<br>selected <b>(AUTO, MAN, TIMER, HOME)</b> . <b>INFO</b> provides details of the<br>pending holiday. In this situation holiday period will start automatically<br>when the DATE FROM occurs. When holiday ends it returns to the mode<br>which was in place before activating <b>HOLIDAY</b> . | ок |
| F | AT HOME                 | The temperature will be controlled automatically according to the time<br>and temperature of the program configured here (independent from<br><b>AUTO</b> ). The program is the same for all days. Monday's program is used<br>as the pre-set. It needs to be terminated by user, e.g, by selecting <b>AUTO</b> .<br>Usage: for holiday at home, illness etc.                                                                                                    | ОК |
| G | USER SETTINGS           | Customise the controller according to personal requirements                                                                                                    | ОК |
| н | INSTALLATER<br>SETTINGS | Customise the controller according to application requirements (from installer only)                                                                                                    | ОК |

# Customise the Controller according to Personal Requirements

| G  | USER SETTINGS                            | Customise the controller according to personal requirements                                                                                                    | default settings<br>() = value range |
|----|------------------------------------------|----------------------------------------------------------------------------------------------------|--------------------------------------|
| 1  | Program select                           | Select one of the pre-defined programs, see 8.4<br>(If another program is chosen, settings will not be saved)                                                                                                    | P1<br>(P1 P3)                        |
| 2  | Event Setting                            | Modify Time and Temperature of active program, see 8.4.<br>Each event can be reduced to the previous one or to 00:00 h.<br>Each event can be extended up to 23:50 h, then →>> is indicating that<br>the event is in the next day. By pressing + or – key at →>> a time can<br>be adjusted. Max 9 events are possible.<br>The first digit indicates the actual event e.g. <u>3</u> , 12:00-14:00 shows event 3.<br>Events can be set for day-blocks as well, when selecting days (MonFri,<br>Sat/Sun, MonSun).<br>In order to finish programming, press ← repeatedly. | as selected<br>at G1                 |
| 3  | Clock Settings                           | Set Date and Time                                                                                                    |                                      |
| 4  | Off Heating<br>Permanent                 | Switch off the heater, the controller remains on power. Display reading <b>OFF</b> . Frost protection may happen if selected, see H6.<br>Switching ON again by activating e.g. <b>AUTO</b> or by pressing key ← for 10 sec. When re-activating via key ← or this menu, <b>AUTO</b> will be activated.                                                                                                    | NO                                   |
| 5  | Summer/Winter<br>time change over        | Select if automatic Summer/Winter-Time changeover                                                                                                    | YES                                  |
| 6  | Key Lock                                 | Protect controller against unauthorised use. Re-activate via code = 93                                                                                                    | NO                                   |
| 7  | Room<br>temperature<br>limits<br>min/max | Limits the temperature which can be set by the user. If both values are<br>the same, no adjustment is possible. This affects <b>AUTO, MAN, HOL,</b><br><b>TIMER, AT-HOME, EVENT SETTING</b> (G2). The active program / mode<br>will not be affected automatically.                                                                                                    | 5; 30 °C                             |
| 8  | Cost/Hr for<br>Energy                    | The assumed energy cost per hour (in cent/h) can be set. To use this mode as hour meter set costs/h at 100.                                                                                                    | 100<br>(1 999)                       |
| 9  | Energy<br>consumption<br>to date         | Shows the approximate energy cost of the controlled area. For the last: 2 days, week (7 days), month (30 days), year (365 days). On the actual day, calculation is up to current time. In case of overflow 9999 will be displayed. This feature mainly can be used for electric heating. Calculation: On-Time of heater x cost per hour see above. Reset see H9                                                                                                    |                                      |
| 10 | Set temperature<br>to read               | Show set temperature instead of room temperature                                                                                                    | NO                                   |
| 11 | Adjust<br>Temperature                    | Adjust temperature to personal needs                                                                                                    | 0.0<br>(-5.0 +5.0)                   |
| 13 | Backlight                                | Continuously OFF or temporarily illuminates after key press                                                                                                    | SHORT<br>(SHORT, OFF)                |
| 14 | Language                                 | Select preferred operating language                                                                                                    |                                      |
| 15 | Info                                     | Displays controller-type and -version.                                                                                                    |                                      |
| 16 | Reset user<br>settings only              | Only <b>USER SETTINGS</b> will be set to factory settings. The energy counter will not be re-set; to do this see H9.                                                                                                    | NO                                   |

# **Change Installer Settings**

**Caution!** These settings should only be set-up by a qualified person. They can influence safety and the proper functioning of the system.

| н  | INSTALLATER<br>SETTINGS          | Customise the controller according application needs (by installer only)                                                                                                    | default settings<br>() = value range            |
|----|----------------------------------|----------------------------------------------------------------------------------------------------|-------------------------------------------------|
| 0  | Code                             | Enter Code (= 7) in order to access the menus. It is valid for 1 hour.                                                                                                    |                                                 |
| 1  | Application                      | Room temperature controller with limiting the return temperature for Simplex Regulation Boxes                                                                                                    | regulation box<br>surface heating<br>refer to 1 |
| 3  | Return temp<br>limits min/max    | Limits the return temperature. Selectable is:<br><b>Minimum return temperature (lower limit)</b> :<br>The valve is opened when the selected water temperature falls<br>below and closes automatically when it reaches the programmed<br>temperature limit (constant floor tempering). OFF = no limit<br><b>Maximum return temperature (upper limit)</b> :<br>The valve is closed when the selected return temperature is rea-<br>ched and opens automatically when it falls below the program-<br>med temperature limit.<br>e.g. Min. temp. = 21 °C, the heating water does not sink below 21 °C<br>even if the room is too warm.<br>Max. temp. = 35 °C, the heating water does not rise above 35 °C,<br>even if the room is too cold.<br>If the lower limit is not needed it should be set to OFF. | OFF<br>(OFF, 10Tmax)<br>35 °C<br>(Tmin50)       |
| 5  | Valve protection                 | The output will be activated for the specified time each day at 10:00 h in the morning $% \left( {{\rm{T}}_{\rm{T}}} \right) = 0.000  {\rm{T}}_{\rm{T}}$                                                                                                    | 3 min<br>(OFF, 1 10)                            |
| 6  | Frost protection                 | Set frost protection temperature. Only if controller is switched OFF, the temperature will be controlled to that value, see G4                                                                                                    | 5 °C<br>(OFF, 5 30)                             |
| 7  | Optimum start                    | The set temperature will be reached at the time specified in the pro-<br>gram. During pre-heating time, <b>AUTO_</b> will be displayed.                                                                                                    | YES                                             |
| 8  | Valves NO                        | If valves normally open have to be used                                                                                                    | NO                                              |
| 9  | Energy counter<br>reset          | The energy counter will be set to 0                                                                                                    | NO                                              |
| 10 | Display of return<br>temperature | The temperature measured from remote sensor will be displayed (for service purpose)                                                                                                    | Temperature                                     |
| 11 | Reset all                        | All INSTALLER and USER SETTINGS will be set to its Factory setting                                                                                                    | NO                                              |

# **Error Indication**

In case of errors, «Err» is blinking. The following errors can be displayed:

| Display- and powermodule do not fit                                                           |
|-----------------------------------------------------------------------------------------------|
| ightarrow use only suitable parts                                                             |
| → switch off and on power supply                                                              |
| Communication between display- and power unit fails                                           |
| → unplug and re-plug display unit                                                             |
| → switch off and on power supply                                                              |
| 1. Error of remote sensor                                                                     |
| ightarrow Let a professional electrician check the wiring (terminal block of regulation box). |
| → replace sensor                                                                              |
| 2. Over- or under run of valid display range                                                  |
|                                                                                               |

On all these errors, heating will be activated with 30 % of time.

#### **Dimensional Drawing**

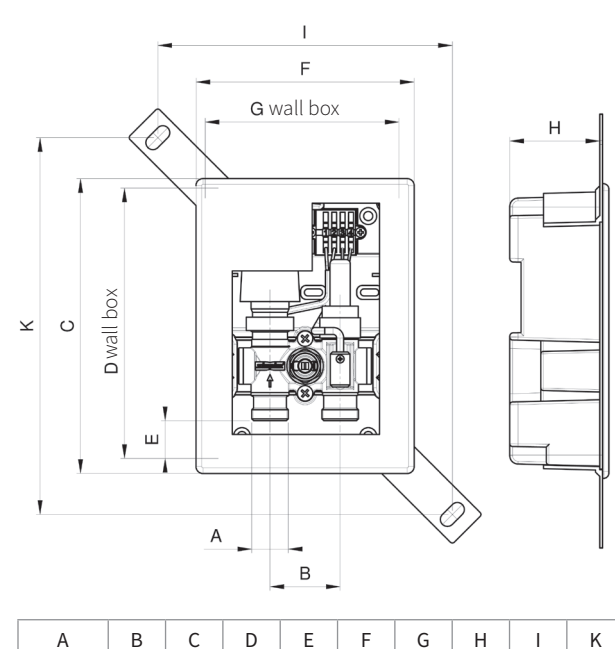

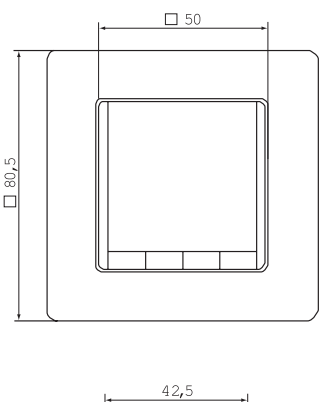

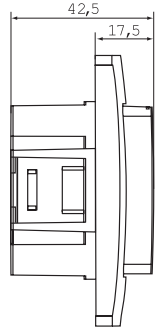

| G 3/4 a               | 50 | 211 | 197 |  |  |  |  |  |
|-----------------------|----|-----|-----|--|--|--|--|--|
|                       |    |     |     |  |  |  |  |  |
| Pressure Loss Diagram |    |     |     |  |  |  |  |  |

completely open; kvs value [m3/h]: 1.48

27

156

138

64

210

270

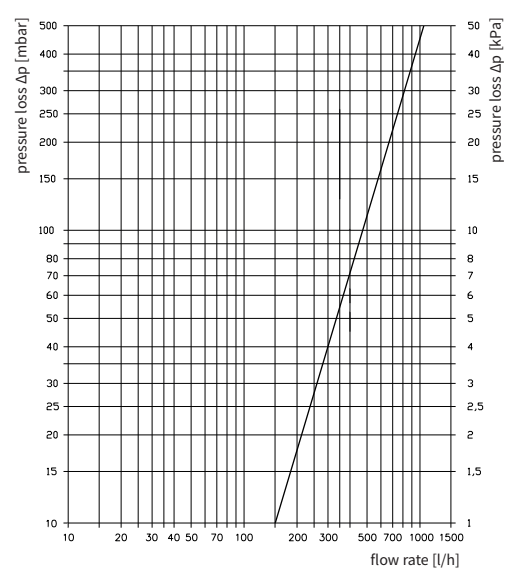

# Table of Resistance for Remote Temperature Sensor

(Data in mm)

| Temperature | Resistance | Temperature | Resistance |
|-------------|------------|-------------|------------|
| 10 °C       | 66.8 kΩ    | 30 °C       | 26.3 kΩ    |
| 20 °C       | 41.3 kΩ    | 40 °C       | 17.0 kΩ    |
| 25 °C       | 33 kΩ      | 50 °C       | 11.3 kΩ    |

#### Batteries

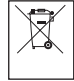

In compliance with the EU Directive 2006/66/EC, the button cell battery located on the printed circuit board inside this product, can be removed at the end of

the product life, by professional personnel only.

The illustrations are symbolic and may differ from the respective product. Errors and technical changes reserved.

#### 02/2019

Simplex Armaturen & Systeme GmbH | Isnyer Straße 28 www.simplex-armaturen.de